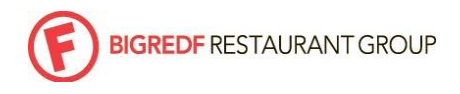

| Department: | All Restaurants       | Last Updated: 04/02/2018 |    |
|-------------|-----------------------|--------------------------|----|
| Subject:    | Event Pay Cheat Sheet | HID#:                    | 41 |

HID

<u>RESPONSIBILITY</u>: The General Manager is responsible for ensuring all managers are properly trained to tender on & off site events and to properly distribute events labor/gratuity.

A couple facts to know about event pay:

- Sales tax must be applied to all forms of labor fees or admin (it's non-discretionary)
- Under no circumstances, may Salaried managers participate in discretionary gratuities
- GMs and Chefs do not receive event pay of any kind
- Off-site event labor must be paid as hours & wages. Please adhere to the 'payroll event labor sheet' located on learn.bigredf.com. See example on page 3 of this handout.

## SERVICE CHARGE vs. EVENT/LABOR FEE

|                       | SERVICE CHARGE                     | EVENT FEE                        |
|-----------------------|------------------------------------|----------------------------------|
| aka(s)                | staff gratuity, service fee        | room fee, admin fee, labor fee   |
| Type of Aloha button  | auto gratuity payment button       | menu item button                 |
| How is it paid?       | through GratShare                  | 'event labor sheet'              |
| Where does the \$ go? | GratShare – Credit Card Tips (CCT) | G/L 'Labor fee' account (125000) |

### HOW TO SET UP IN ALOHA

- 1. RETAIL MENU: create as a taxed retail button, then alert Cindy@bigredf.com so that the item can be properly mapped in Aloha
  - a. ADMIN FEE\*: \$ AMOUNT use 'payroll event labor sheet'
  - b. OFF-SITE LABOR\*: \$ AMOUNT use 'payroll event labor sheet'
  - c. ROOM FEE\*: \$ AMOUNT use 'payroll event labor sheet'
  - d. OPEN FOOD: \$ AMOUNT
  - e. OPEN LIQUOR: \$ AMOUNT

\*Note 'no gratuity' must be flagged in ALOHA settings

### 2. PAYMENT SCREEN

a. AUTO GRAT: 18% [taxed] contact BEC and ask them to copy Post Lafayette's button

## HOW TO RING UP IN ALOHA:

### IN-HOUSE EVENTS:

- 1. Add all food & beverage to the check [please confirm it matches the BEO]
  - a. Add a ROOM FEE (if it was contracted that way).
  - b. Add the un-met minimum if necessary; 60% to OPEN FOOD, 40% to OPEN LIQUOR.
- 2. Calculate 5% of the subtotal [prior to tax] & charge as ADMIN FEE
  - a. MOD adds to labor sheet for payroll

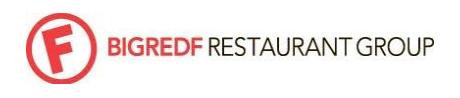

HID

i. ADMIN FEE multiplied by .4 = Bonus holding

ADMIN

- FEE multiplied by .6 = Event Coordinator Commission
- 3. Add 18% as AUTO GRAT (payment button), this will populate GratShare.
- 4. Final bill must be presented by the event manager or the MOD, not a staff member

# OFF-SITE EVENTS:

- 1. Add all food & beverage to the check [please confirm it matches the BEO]
- 2. Calculate 5% of the subtotal [prior to tax & labor] & charge as ADMIN FEE
  - a. MOD adds to labor sheet for payroll
    - i. ADMIN FEE multiplied by 0.4 = Bonus Holding
    - ii. ADMIN FEE multiplied by 0.6 = Event Coordinator Commission
- 3. Add OFF-SITE LABOR \$ amount based on contract

## HOW TO COMPLETE THE 'PAYROLL EVENT LABOR SHEET'

(Form available on learn.bigredf.com) - payouts to be manually entered to payroll aka Event Fees ONLY

- 1. Full Payroll Name (first and last names) of Employee
- 2. Export IDs/File Numbers ADP employee number, necessary for manual payroll addition
- 3. Off Site Events add hours and rate of pay
- 4. ADMIN FEE: 5%
  - a. ADMIN FEE multiplied by 0.4 = Bonus Holding
  - b. ADMIN FEE multiplied by 0.6 = Event Coordinator Commission
- 5. Additional Credit Card Tips (for OSCs only) add to the notes section at the bottom and how CCT should be distributed
- 6. Confirm Totals with Aloha Chits total payout at bottom of sheet should match Aloha Labor Fee total for the event
- 7. Deadline: Submit to your payroll manager by end of day on Sunday

## See next page for an example!

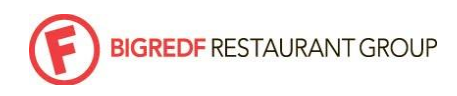

HID

#### EXAMPLE

| OFF-SITE CATERING |  |  |   |  |  |
|-------------------|--|--|---|--|--|
| -                 |  |  | ~ |  |  |

Payroll: Labor Distribution Sheet

| DATE                        | 5/17/2017                   |                    |                     |                    |
|-----------------------------|-----------------------------|--------------------|---------------------|--------------------|
| Big Red F RESTAURANT        | ZOLO GRILL                  |                    |                     |                    |
| NAME of EVENT               | Reception                   |                    |                     |                    |
| LABOR BILLED to GUEST       | \$355.00 <mark>[on g</mark> | uest's invoice / m | natches Aloha under | OFF-SITE LABOR \$] |
| TOTAL ADMIN FEE             | \$40.00 <mark>[on gu</mark> | ests invoice / ma  | tches under ADMIN   | FEE]               |
| STAFF TO BE PAID [please of | circle one]                 | HOURLY             | EVENT FEE           | OTHER/COMBO        |

| EMPLOYEE NAME [first and | ADP FILE                                       | HRS    | HOURLY RATE [if | EVENT FEE DIST |
|--------------------------|------------------------------------------------|--------|-----------------|----------------|
| last]                    | NO.                                            | WORKED | applicable]     | \$             |
| Britney Spears           | 17532                                          | 5.5    | \$25.00         | \$137.50       |
| Joe Schmoe               | 85201                                          | 5      | \$20.00         | \$100.00       |
| Donald Duck              | 23492                                          | 4      | \$20.00         | \$80.00        |
|                          |                                                |        |                 |                |
|                          |                                                |        |                 |                |
|                          |                                                |        |                 |                |
|                          |                                                |        |                 |                |
|                          |                                                |        |                 |                |
|                          |                                                |        |                 |                |
|                          |                                                |        |                 |                |
| TOTAL LABOR PAID         |                                                |        |                 | \$317.50       |
| RESTAURANT REVENUE*      | The restaurant should always have some revenue |        |                 | \$37.50        |
|                          | [this helps off-set labor & payroll taxes]     |        |                 |                |
|                          |                                                |        |                 |                |
| TOTAL                    |                                                |        |                 | \$355.00       |
| should match guest's     |                                                |        |                 |                |
| invoiced labor total     |                                                |        |                 |                |

This number → has to match the guests invoice as well as Aloha "LABOR \$"

ADDITIONAL ACCOUNTING or PAYROLL NOTES:

Client also gave a gratuity in the amount of \$133, which should be split between these 3 servers.

[Because the extra tip will go through Aloha, this needs to be changed manually in GratShare before closing the day]